# Φύλλο εργασίας

# Υπηρεσία νέφους Dropbox

## Δραστηριότητα 1 (Δημιουργία λογαριασμού)

- 1. Μεταβείτε στην ιστοσελίδα: www.dropbox.com
- 2. Πατήστε το SignUp
- Συμπληρώσετε το ονοματεπώνυμο και τη διεύθυνση ηλεκτρονικής αλληλογραφίας (email) στα κατάλληλα πεδία, προκειμένου να αποκτήσετε δωρεάν πρόσβαση στο dropbox. (Στον κωδικό πρόσβασης μπορείτε να ορίσετε

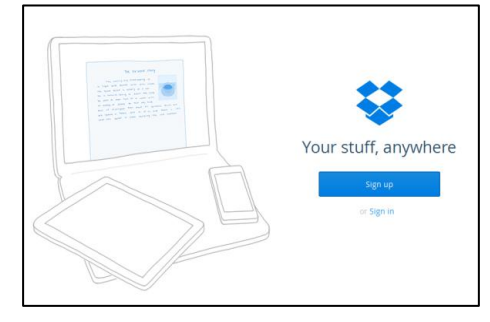

άλλον από εκείνον του email σας, αν πιστεύετε ότι μπορείτε να θυμάστε και τους 2 κωδικούς. Αν διαθέτετε πολλούς λογαριασμούς email, προτείνω να χρησιμοποιήσετε τον gmail.)

4. Μπράβο, τα καταφέρατε! Τώρα αποσυνδεθείτε από τον λογαριασμό. (Να θυμάστε να το κάνετε αυτό οποτεδήποτε εγκαταλείπετε τον ΗΥ που εργάζεστε!)

Το περιβάλλου διεπαφής (interface) είναι στα αγγλικά αλλά εμείς δευ μασάμε!
Σωστά;

# Δραστηριότητα 2 (Δημιουργία φακέλων και ανέβασμα αρχείων)

- Μεταβείτε στην ιστοσελίδα: www.dropbox.com και συνδεθείτε πατώντας την επιλογή εισόδου (sign in). (Αρχικά ο φάκελός σας είναι άδειος με εξαίρεση ένα αρχείο pdf το οποίο αποτελεί εγχειρίδιο χρήσης του dropbox. Αγνοήστε το.)
- Δημιουργήστε τους φακέλους Προσωπικά και Εφαρμογές Πληροφορικής. (Ποιο από τα 4 εικονίδια θα χρησιμοποιήσετε για να φτιάξετε νέο φάκελο;)
- Βρείτε μια εικόνα γάτας στο Διαδίκτυο και αποθηκεύστε την στο φάκελό σας στα Έγγραφά μου. (Προσοχή! Στον σκληρό σας δίσκο!)
- 4. Από ποιούς υπολογιστές έχετε πρόσβαση στην εικόνα της γάτας; (Σηκώστε χέρι για να δώσετε την απάντηση στην καθηγήτρια.)
- 5. Τώρα, βρείτε μια φωτογραφία κουταβιού από το Διαδίκτυο και αποθηκεύστε την ξανά στον φάκελό σας στα Έγγραφά μου.
- 6. Μεταβείτε στο dropbox σας και «ανεβάστε» (upload) τη φωτογραφία του κουταβιού στον φάκελο Εφαρμογές Πληροφορικής. (Ποιο από τα 4 εικονίδια θα χρησιμοποιήσετε για να ανεβάσετε αρχείο;)
- Από ποιούς υπολογιστές έχετε πρόσβαση στην εικόνα του κουταβιού; (Σηκώστε χέρι για να δώσετε την απάντηση στην καθηγήτρια.)

## Δραστηριότητα 3 (Διαγραφή/μετονομασία αρχείων)

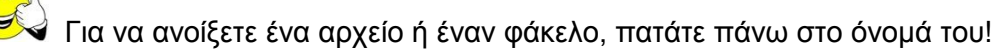

Ενώ για να επιλέξετε ένα αρχείο/φάκελο για να το μετονομάσετε, διαγράψετε, αντιγράψτε κ.τ.λ. πρέπει να πατήσετε στην κενή περιοχή του.

- Ανοίξτε το αρχείο GettingStarted.pdf για να δείτε το περιεχόμενό του. (Αν αργεί πολύ, ακυρώστε το)
- 9. Διαγράψτε το αρχείο GettingStarted.pdf.
- 10. Μεταβείτε στον φάκελο Εφαρμογές Πληροφορικής και μετονομάστε το αρχείο του κουταβιού σε puppy.jpg

#### Δραστηριότητα 4 (Διαμοιρασμός αρχείων/φακέλων)

11. "Μοιραστείτε" τη φωτογραφία του κουταβιού με τον συμμαθητή σας που βρίσκεται στον δεξιό σας ΗΥ, επιλέγοντας το αρχείο και πατώντας Share. Στη συνέχεια, πρέπει να συμπληρώσετε το email του παραλήπτη του αρχείου στη θυρίδα Send this link to... Πατήστε Send. (Ενημερώστε το συμμαθητή σας, να ελέγξει την αλληλογραφία του και να δει την εικόνα που διαμοιραστήκατε).

🕬 Η καθηγήτρια έχει δημιουργήσει έναν φάκελο για το τμήμα σας προκειμένου όλοι οι μαθητές να διαμοιράζονται το περιεχόμενό του.

- 12. Ζητήστε από την καθηγήτρια να σας «προσκαλέσει» σε αυτόν, δίνοντάς της το email που χρησιμοποιήσατε στο dropbox.
- 13. Μεταβείτε στο email σας και «αποδεχτείτε την πρόσκληση».
- 14. Εντοπίστε τον κοινόχρηστο φάκελο με το όνομά του τμήματός σας (π.χ. Α4).
- 15. Δημιουργήστε ένα έγγραφο του Word με ό,τι περιεχόμενο θέλετε.
- 16. Αποθηκεύστε το στον φάκελό σας στα Έγγραφά μου με όνομα το όνομά σας.
- 17. Ανεβάστε το στον κοινόχρηστο φάκελό σας στο dropbox. Επιβεβαιώστε ότι οι συμμαθητές σας μπορούν να δουν και να **αλλάξουν** το έγγραφό σας!

Av

#### Δραστηριότητα 2: Υπηρεσία νέφους Animoto

- 1. Μεταβείτε στην ιστοσελίδα: www.animoto.com
- Συμπληρώσετε το ονοματεπώνυμο και τη διεύθυνση ηλεκτρονικής αλληλογραφίας (email) στη διεύθυνση, προκειμένου να αποκτήσετε δωρεάν πρόσβαση στο Animoto. έχετε ήδη λογαριασμό πατήστε εξ αρχής την επιλογή εισόδου (sign in).

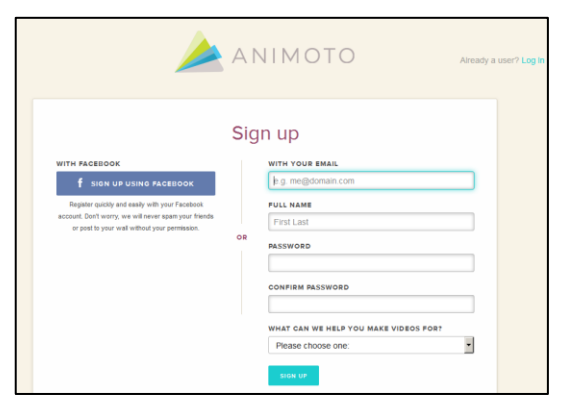

#### Δημιουργία βίντεο:

- Πατήστε την επιλογή δημιουργία (create) → επιλέξτε το στυλ που επιθυμείτε (Choose a style)
   →create video.
- 4. Στη συνέχεια ανεβάστε τις φωτογραφίες που επιθυμείτε (Add pics & vids).

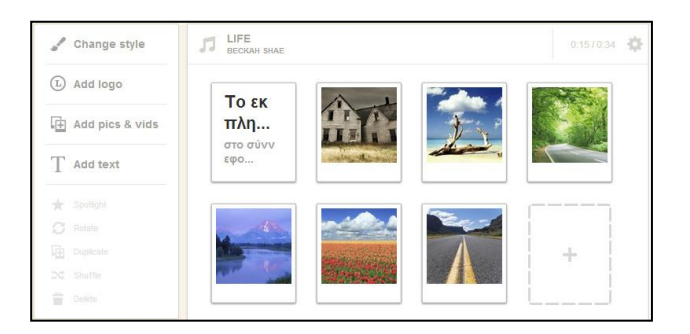

Από τις επιλογές που σας δίνει, επιλέξτε το Dropbox. Από τον τις φωτογραφίες που ανεβάσατε στη δραστηριότητα 1 και βήμα 3, διαλέξτε όσες και όποιες φωτογραφίες εσείς θέλετε για το βίντεο. Μπορείτε να αλλάξετε τη σειρά εμφάνισής τους.

|         | Add pictures and videos   |   |
|---------|---------------------------|---|
| Your C  | omputer                   |   |
| ۲       | Upload Pictures and Video | > |
| Service | 15                        |   |
| f       | Facebook                  | > |
|         | Instagram                 | > |
| ₽       | Dropbox                   | > |
| ٥       | Picasa                    | > |
| ••      | Flickr                    | > |
| ë       | SmugMug                   | > |
| 13      | Photobucket               | > |
|         |                           |   |
| -       | Image Library             | > |
| 旧       | Video Clip Library        | > |

- 5. Αν θέλετε να αλλάξετε τη μουσική εισάγετε νέα της επιλογή σας, ειδάλλως αφήνετε την προεπιλεγμένη.
- 6. Τέλος στην επιλογή SETTINGS προσθέστε τίτλο βίντεο (εφαρμογές Πληροφορικής) και δημιουργούς το όνομα της ομάδας σας (π.χ. ομάδα 4)

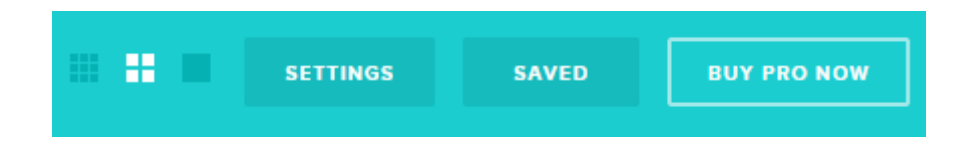

7. Στη συνέχεια να κάνετε προεπισκόπηση του βίντεο (Preview video) και τέλος παραγωγή (Produce). Το βίντεο είναι έτοιμο για χρήση (αποστολή με email, κοινοποίηση στο Facebook, Twitter, YouTube κτλ.).

3

### Δραστηριότητα 3: Υπηρεσία νέφους Wetransfer

1. Μεταβείτε στην ιστοσελίδα: <u>www.wetransfer.com</u> (δε χρειάζεται εγγραφή)

| plus   | Send up to 2GB |
|--------|----------------|
| Insfer | Friend's email |
| wetra  | Your email     |
|        | Message        |
|        |                |

2. Στείλτε ένα αρχείο της επιλογής σας (έως και 2GB) στο συμμαθητή που κάθετε δίπλα σας.

Εισάγετε το email του συμμαθητή σας, το δικό σας καθώς και ένα μήνυμα που θέλετε. Στη συνέχεια επιλέξτε το αρχείο (+Add files) και τέλος πατήστε την επιλογή (Transfer).

3. Τέλος, να ελέγξει ο συμμαθητής σας στο λογαριασμό του email του αν το έχει παραλάβει το αρχείο. Το email που θα έχει λάβει πρέπει να έχει την ακόλουθη μορφή.

| foukaraki@sch.gr<br>sent you some files |   |
|-----------------------------------------|---|
| I Download I                            |   |
| Files (5.23 KB total)<br>6_02.gif       |   |
| Will be deleted on<br>26 October, 2014  |   |
| Get more out of WeTransfer, get Plus    | F |

Προσοχή: Το αρχείο θα είναι διαθέσιμο, στο συγκεκριμένο σύνδεσμο, για μία εβδομάδα.